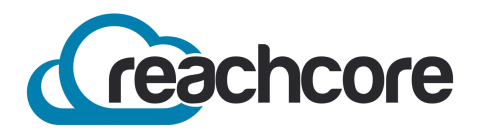

MANUAL DE USUARIC

**OBJETIVO:** Reachcore es una herramienta que te va a permitir consultar en línea tus facturas emitidas por Solunion a través de su portal.

Para el uso y activación de la herramienta deberás seguir los pasos mencionados a continuación:

Recibirás un correo de la siguiente dirección servicioalcliente@reachcore.com.

### Dar click en <mark>liga</mark>

### iBienvenido a Reachcore!

Reachcore agradece tu preferencia

Para ingresar a Reachcore, da clic en la siguiente

Su nombre de usuario es: LilianaSolunion

Atentamente, Reachcore

2

Capturar la contraseña deseada, la cual deberá cumplir con cuatro características:

- 1. Incluir al menos una letra mayúscula
- 2. Un carácter especial
- 3. Un número
- 4. Contar como mínimo 8 caracteres.

| Nueva contrasena | ••••• |                |
|------------------|-------|----------------|
| Confirmación     | ••••• |                |
|                  |       |                |
|                  |       | Aceptar cambio |
|                  |       |                |
|                  |       |                |
|                  |       |                |

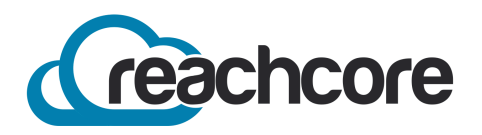

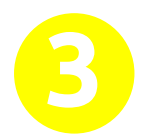

Recibirás un correo que te indica que se estableció una nueva contraseña.

#### Jose Luis Anaya,

Hace unos momentos se estableció una nueva contraseña para el usuario **JoseSolunion**, después de una solicitud para establer una nueva en el portal de **Reachcore**.

Si no estableciste una nueva contraseña, por favor contacta inmediatamente al equipo de soporte **Reachcore** a través de un correo a <u>soporte@reachcore.com</u> para asistirle a la brevedad. Atentamente, **Reachcore** 

### Dar click en aceptar

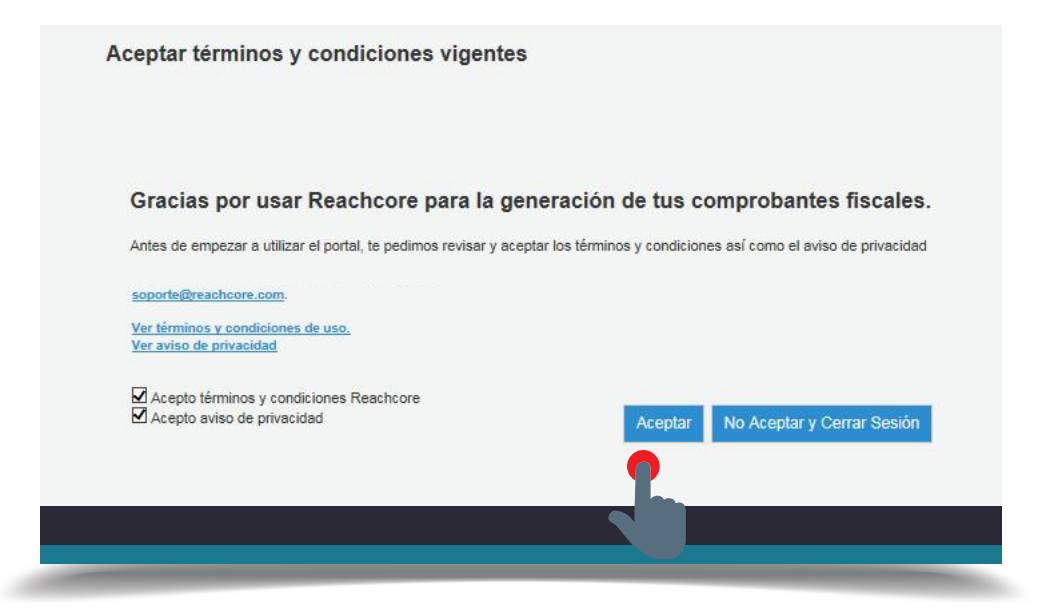

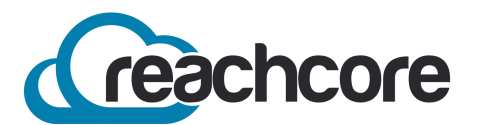

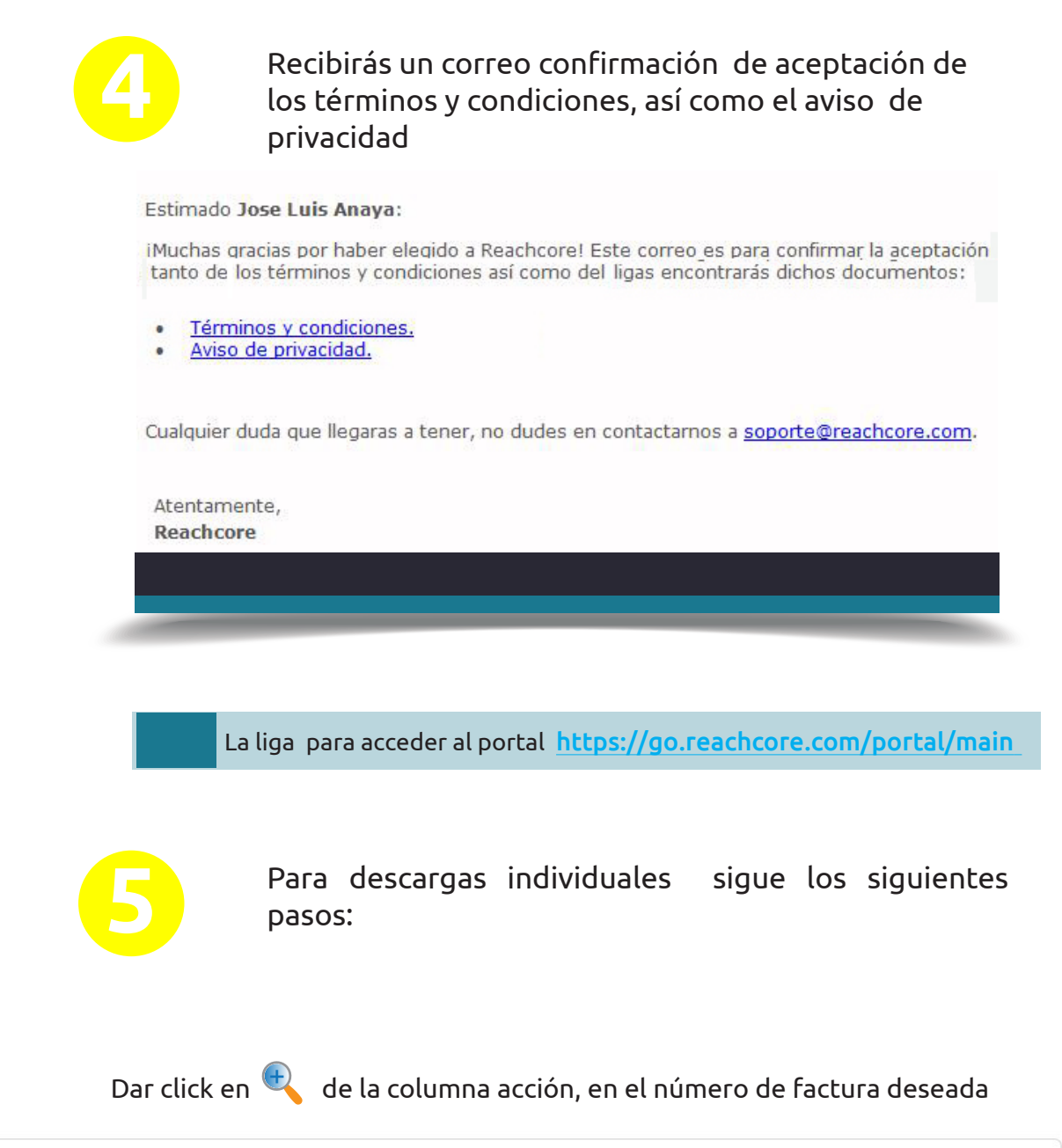

| Acción | Fecha                    | Tipo Documento | Emisor       | Receptor     | Folio | Serie | Moneda | Total      |
|--------|--------------------------|----------------|--------------|--------------|-------|-------|--------|------------|
| •      | 02/05/2019 12:00:00 a.m. | FACTURA        | MSC020911DZ1 | ARE070816324 | 6939  | PMA   | MXN    | 60,030.00  |
| •      | 02/05/2019 12:00:00 a.m. | FACTURA        | MSC020911DZ1 | ARE070816324 | 2423  | LIM   | MXN    | 36,482.00  |
| ۹.     | 02/05/2019 12:00:00 a.m. | FACTURA        | MSC020911DZ1 | MED950301RK2 | 6912  | PMA   | MXN    | 213,150.00 |
|        |                          |                |              |              |       |       |        |            |

Si tú póliza pertenece a un grupo, la forma de acceder a una razón social especifica, será con el respectivo RFC

| CFDI   |                          |                |              |              |              |              |        |            |
|--------|--------------------------|----------------|--------------|--------------|--------------|--------------|--------|------------|
| Acción | Fecha                    | Tipo Documento | Emisor       | Receptor     | <b>Folio</b> | <u>Serie</u> | Moneda | Total      |
| •      | 02/05/2019 12:00:00 a.m. | FACTURA        | MSC020911DZ1 | ARE070816324 | 6939         | PMA          | MXN    | 60,030.00  |
| •      | 02/05/2019 12:00:00 a.m. | FACTURA        | MSC020911DZ1 | ARE070816324 | 2423         | LIM          | MXN    | 36,482.00  |
| ۲      | 02/05/2019 12:00:00 a.m. | FACTURA        | MSC020911DZ1 | MED950301RK2 | 6912         | PMA          | MXN    | 213,150.00 |
| •      | 06/06/2019 10:36:00 a.m. | PAGO           | MSC020911DZ1 | MED950301RK2 | 2471         | PA           | XXX    | 0.00       |
|        |                          |                |              |              |              |              |        |            |

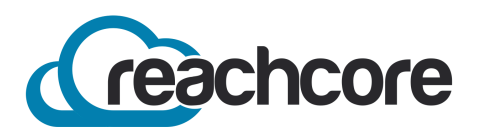

Una vez dentro podrás realizar las siguientes acciones:

Descargar XML | Descargar PDF | Enviar por Correo

|           | Tipo doc.<br>Estado | Todos<br>Todos | ~     | Serie<br>UUID | 13898925-50  | C0-431C-9986-FF | D105BE33D5 |              |                |                   |      |
|-----------|---------------------|----------------|-------|---------------|--------------|-----------------|------------|--------------|----------------|-------------------|------|
|           |                     | 10005          |       |               | 10000010 000 |                 |            |              |                |                   |      |
|           |                     |                |       |               |              |                 |            |              |                | Bus               | car  |
| Resu      | ltado de la búsq    | ueda           |       |               |              |                 |            |              |                | X Descargar       | en E |
|           |                     | 7. 🖂 👌         |       | Fecha         |              | Tipo Documento  | Versión    | Emisor       | Receptor       | Folio             |      |
| <         |                     |                |       | 02/05/        | 019.00:00:00 | FACTURA         | 7          | MSC020911D71 | ARE070816324   | 6939              | ° .  |
| <<br>Pági | na 1 de 1 (1 elem   | ientos) 🔍 < [1 | I >>> | 02/05/1       | 015 00100100 | TACTOR .        |            |              | Tar            | naño de página: 1 | 2    |
|           |                     |                |       |               |              |                 |            |              | Descargar XMLs | s Descargar       | PDF  |
|           |                     |                |       |               |              |                 |            |              |                |                   | _    |

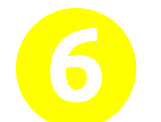

Para Descargas Masivas selecciona las facturas que se quieran descargar

# Dar click en **Descagar XML's** o **Descargar PDF's**

|          | Acción              | Cancelar     | Estado  | Fecha               | Tipo Documento         | Versión | Emisor       | Receptor     | Folio    | Serie  | Total |
|----------|---------------------|--------------|---------|---------------------|------------------------|---------|--------------|--------------|----------|--------|-------|
|          |                     |              | ~       | ~ 🕈                 | Ŷ                      | Ŷ       | 8            | \$           | •        | ?      |       |
|          | <b>11</b>           | 2            | Emitido | 10/05/2019 12:45:00 | COMPLEMENTO<br>DE PAGO | 3.3     | MSC020911DZ1 | AFM8111275V3 | 2296     | PA     |       |
| <b>V</b> | T T 🗾               | 2            |         | 10/05/2019 12:43:00 | COMPLEMENTO<br>DE PAGO |         | MSC020911DZ1 | AFM8111275V3 |          |        |       |
|          | To The 🛃            | 2            | Emitido | 09/05/2019 17:44:00 | COMPLEMENTO<br>DE PAGO | 3.3     | MSC020911DZ1 | AFM8111275V3 |          | PA     |       |
|          | 1                   | 2            | Emitido | 09/05/2019 17:43:00 | COMPLEMENTO<br>DE PAGO | 3.3     | MSC020911DZ1 | AFM8111275V3 | 2268     | PA     |       |
|          | T 🔁 💌 🖧             | 2            | Emitido | 09/05/2019 17:41:00 | COMPLEMENTO<br>DE PAGO | 3.3     | MSC020911DZ1 | AFM8111275V3 | 2267     | PA     |       |
|          | <b>1</b>            | 2            | Emitido | 09/05/2019 17:39:00 | COMPLEMENTO<br>DE PAGO | 3.3     | MSC020911DZ1 | AFM8111275V3 | 2266     | PA     |       |
| l        | a 1 de 1 (6 element | :os) 🔍 < [1] | >>>     |                     |                        |         | Des          | cargar XMLs  | Descarga | nr PDF | s     |

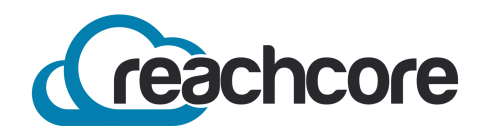

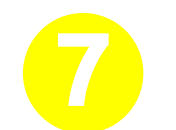

## Para realizar búsquedas avanzadas

# Dar click en **Búsquedas** y después en **CFDI**

| CFDI   | 0                        |                |              |              |       |              |        |           |
|--------|--------------------------|----------------|--------------|--------------|-------|--------------|--------|-----------|
| CFDI   |                          |                |              |              |       |              |        |           |
| Acción | <u>Fecha</u>             | Tipo Documento | Emisor       | Receptor     | Folio | <u>Serie</u> | Moneda | Total     |
| ۲      | 02/05/2019 12:00:00 a.m. | FACTURA        | MSC020911DZ1 | ARE070816324 | 6939  | PMA          | MXN    | 60,030.0  |
| ۹      | 02/05/2019 12:00:00 a.m. | FACTURA        | MSC020911DZ1 | ARE070816324 | 2423  | LIM          | MXN    | 36,482.0  |
| ۹      | 02/05/2019 12:00:00 a.m. | FACTURA        | MSC020911DZ1 | MED950301RK2 | 6912  | PMA          | MXN    | 213,150.0 |
|        |                          |                |              |              |       |              |        |           |
|        |                          |                |              |              |       |              |        |           |
|        |                          |                |              |              |       |              |        |           |

Podrás realizar búsquedas por periodo, tipo de documento (Factura, Nota de Crédito, y Complemento de pago, UUID, Folio

#### Búsqueda de documentos CFDI

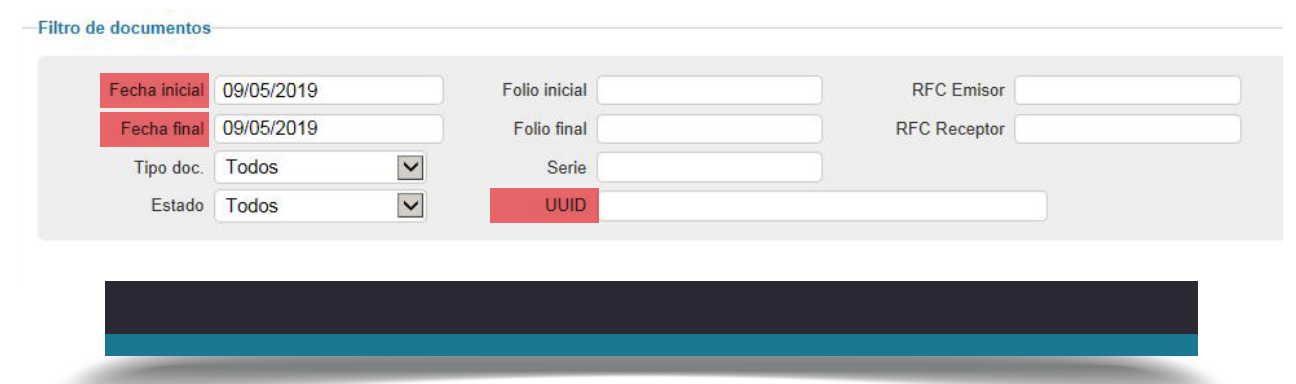

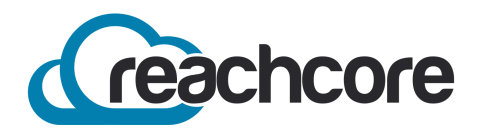

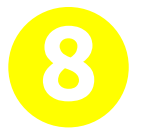

Podrás generar una descarga en Excel de todos los documentos emitidos

|                     |          |         |                                    |                        |         |              | X            | Desc  | argar or | Evo   |
|---------------------|----------|---------|------------------------------------|------------------------|---------|--------------|--------------|-------|----------|-------|
|                     |          |         |                                    |                        |         |              |              | Desc  | aiyai ci | LAC   |
| Acción              | Cancelar | Estado  | Fecha                              | Tipo Documento         | Versión | Emisor       | Receptor     | Folio | Serie    | Total |
|                     |          | ~       | ~ ?                                | Ŷ                      | Ŷ       | \$           | \$           | Ŷ     | 8        |       |
| To To a star        | 2        | Emitido | 10/05/2019 12:50:00                | COMPLEMENTO<br>DE PAGO | 3.3     | MSC020911DZ1 | ODS090304J33 | 2299  | PA       |       |
| 🔁 🔁 🔜 👌             | 2        | Emitido | 10/05/2019 12:48:00                | COMPLEMENTO<br>DE PAGO | 3.3     | MSC020911DZ1 | SCP900125TT8 | 2298  | PA       |       |
| 🔁 🔁 🔜 🛃             | à        | Emitido | 10/05 <mark>/</mark> 2019 12:45:00 | COMPLEMENTO<br>DE PAGO | 3.3     | MSC020911DZ1 | AFM8111275V3 | 2296  | PA       |       |
| <b>≣</b> ¶ <b>≥</b> | 2        | Emitido | 10/05/2019 12:43:00                | COMPLEMENTO<br>DE PAGO | 3.3     | MSC020911DZ1 | AFM8111275V3 | 2295  | PA       |       |
| T T 🔂 🔜 🖧           | 2        | Emitido | 10/05/2019 12:42:00                | COMPLEMENTO<br>DE PAGO | 3.3     | MSC020911DZ1 | MCO0011173W6 | 2294  | PA       |       |

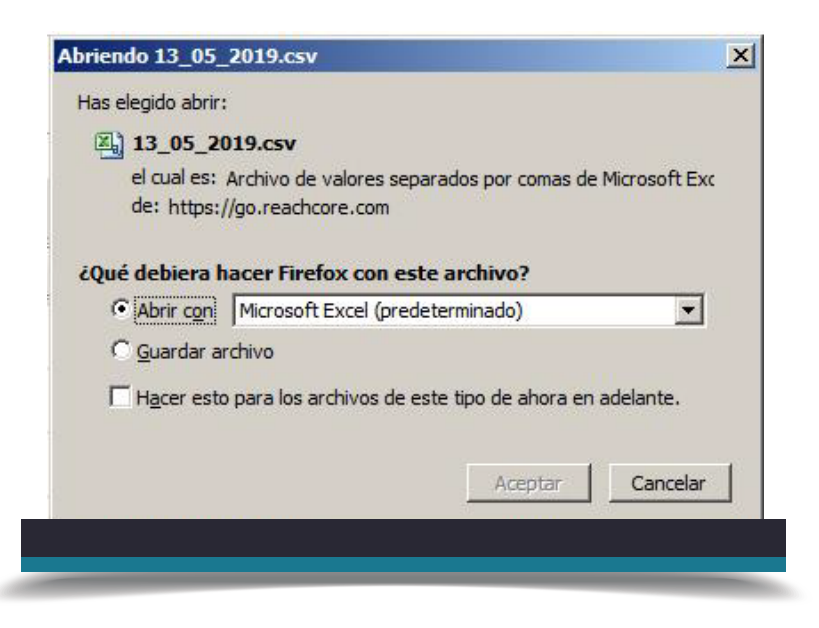